## Valmentajan käyttöliittymän avaaminen

Valmentajakohtaisesti alla kuvatulla tavalla.

| SEURA A                 |          |                                            |  |
|-------------------------|----------|--------------------------------------------|--|
| I VALMENNUSRYHMÄT       | < As     | SETUKSET / VALMENTAJAT                     |  |
| 🛗 TAPAHTUMAT            |          | Valmentaiat / Ville Valmentaia / Muokkaa   |  |
| 🛎 PELAAJAT              | <        |                                            |  |
| JÄSENMAKSUT             | <        | VALMENTAJAN O EI ⊚ KYLLA<br>KÄYTTÖLIITTYMÄ |  |
| 🔲 LASKUTUS              | <        | NIMI LYHENNE * VV                          |  |
|                         | <        | Esim. VV                                   |  |
| 💷 TIEDOTTEET JA UUTISET |          | ETUNIMI * Ville                            |  |
| III RAPORTIT            |          | SUKUNIMI * Valmentaja                      |  |
| ASETUKSET               | <u>~</u> | SÄHKÖPOSTI ville.valmentaja@example.com    |  |
| o kaudet                |          | PUHELIN                                    |  |
| O VALMENNUSTASOT        |          | KATUOSOITE                                 |  |
| O LOMAT                 |          | POSTINUMERO                                |  |
| O YLEISET               |          | POSTITOIMIPAIKKA                           |  |
| o valmentajat           |          |                                            |  |
| O KÄYTTÄJÄT             |          | LISÄTIEDOT                                 |  |
| O YHTEYSHENKILÖT        |          |                                            |  |
| o seura                 |          |                                            |  |
| 🖹 OHJEET                | <        | Tallenna                                   |  |

### Valmentajan käyttäjätunnukset

Edellisellä sivulla kuvattu toiminto sähköpostittaa käyttäjätunnukset valmentajalle seuraavasti:

From: ... Date: Wed, Nov 13, 2019 at 6:33 PM Subject: SeuraA / TennisClub Valmentaja / Käyttäjätunnukset To: ... Hei Ville Valmentaja, Tervetuloa käyttämään TennisClubin valmentajan käyttöliittymää. Osoite: <u>https://tennisclub.fi/valmentaja/</u> Käyttäjätunnus: <u>ville.valmentaja@example.com</u> Salasana: ...

### Valmentajan etusivu

- Valmentaja-alasvedossa oletuksena valmentaja itse
- Valmentaja-alasvedosta voi valita toisen valmentajan jos haluaa päivittää läsnäoloja toisen valmentajan puolesta (esim. sijaisena ollessaan)
- "päivitä läsnäolot" linkistä pääsee tekemään päivitykset
- Oletuksena pelaajat ovat läsnä, eli käytännössä tällä käydään merkitsemässä poissaolot
- Valmentaja-alasvedossa vain ne valmentajat, joilla valittuna päivänä valmennusryhmiä
- Ryhmät-listassa valitun valmentajan ja päivän ryhmät
- Ryhmän pelaajalistassa näytetään poissaolevat yliviivattuina sekä varastoinnit/korvaajat (vrt. korvausjärjestelmä)

| TENNISCLUB       |                                                                                 |
|------------------|---------------------------------------------------------------------------------|
| III RYHMÄT       | RYHMÄT                                                                          |
| POISSAOLOT       |                                                                                 |
| ≣ EXTRATUNNIT    | Ti 12.11.2019 ryhmät                                                            |
| B OHIFFT <       | PVM                                                                             |
|                  | 12.11.2019 tiistai 🗸 🗸                                                          |
| 🛔 OMAT TIEDOT    | VALMENTAJA                                                                      |
| 👄 KIRJAUDU ULOS  | Ville Valmentaja (VV) 🗸                                                         |
| Ville Valmentaja | Ti 07:00 - 08:00 Sisä K1, VV, T3                                                |
| Kirjautuneena    | » päivitä läsnäolot                                                             |
| TennisClub       | Ti 17:00 - 18:00 Kupla Te2, VV, T3<br>Testinen21 Teppo21<br>» päivitä läsnäolot |

### Läsnäolojen päivittäminen

- Ks. esimerkki alla olevassa kuvassa
- Jos Lisäykset-kohtaan kirjoittaa tekstiä (tai muuttaa siinä olevaa tekstiä), niin teksti lähtee automaattisesti toimiston sähköpostiin

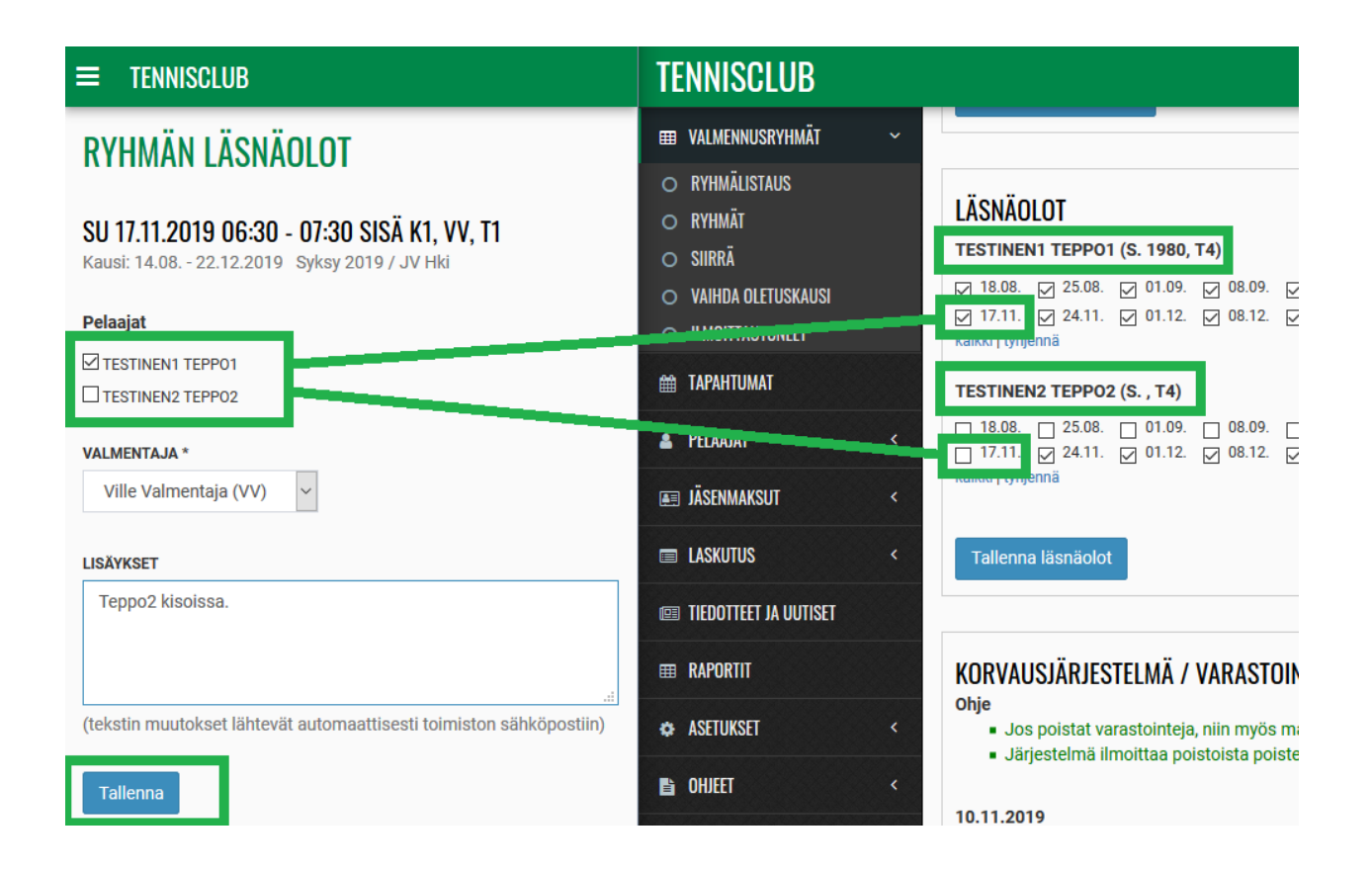

## Valmentajan vaihtaminen

- Yksittäisen harjoituskerran valmentajan vaihtaminen

| ≡ TENNISCLUB                                                                                                    |                                    |  |  |
|----------------------------------------------------------------------------------------------------|------------------------------------|--|--|
| RYHMÄN LÄSNÄOLOT                                                                                                    |                                    |  |  |
| SU 17.11.2019 06:30 - 07:3                                                                                                 | O SISÄ K1, VV, T1                  |  |  |
| Pelaajat<br>☐ TESTINEN1 TEPP01<br>☐ TESTINEN2 TEPP02                                                                       | 2019 / JV HKI                      |  |  |
| VALMENTAJA *<br>Ville Valmentaja (VV) ✓<br>Valitse<br>Matti Mattila (MM)<br>Veera Valmentaja (VE)<br>Ville Valmentaja (VV) |                                    |  |  |
| (tekstin muutokset lähtevät auton<br>Tallenna                                                                              | aattisesti toimiston sähköpostiin) |  |  |

### Omat poissaolot

- Listaus omista poissaoloistasi
- Ryhmän nimen alla oleva "korvaaja:" kertoo onko joku muu valmentaja varannut tämän extratunnikseen

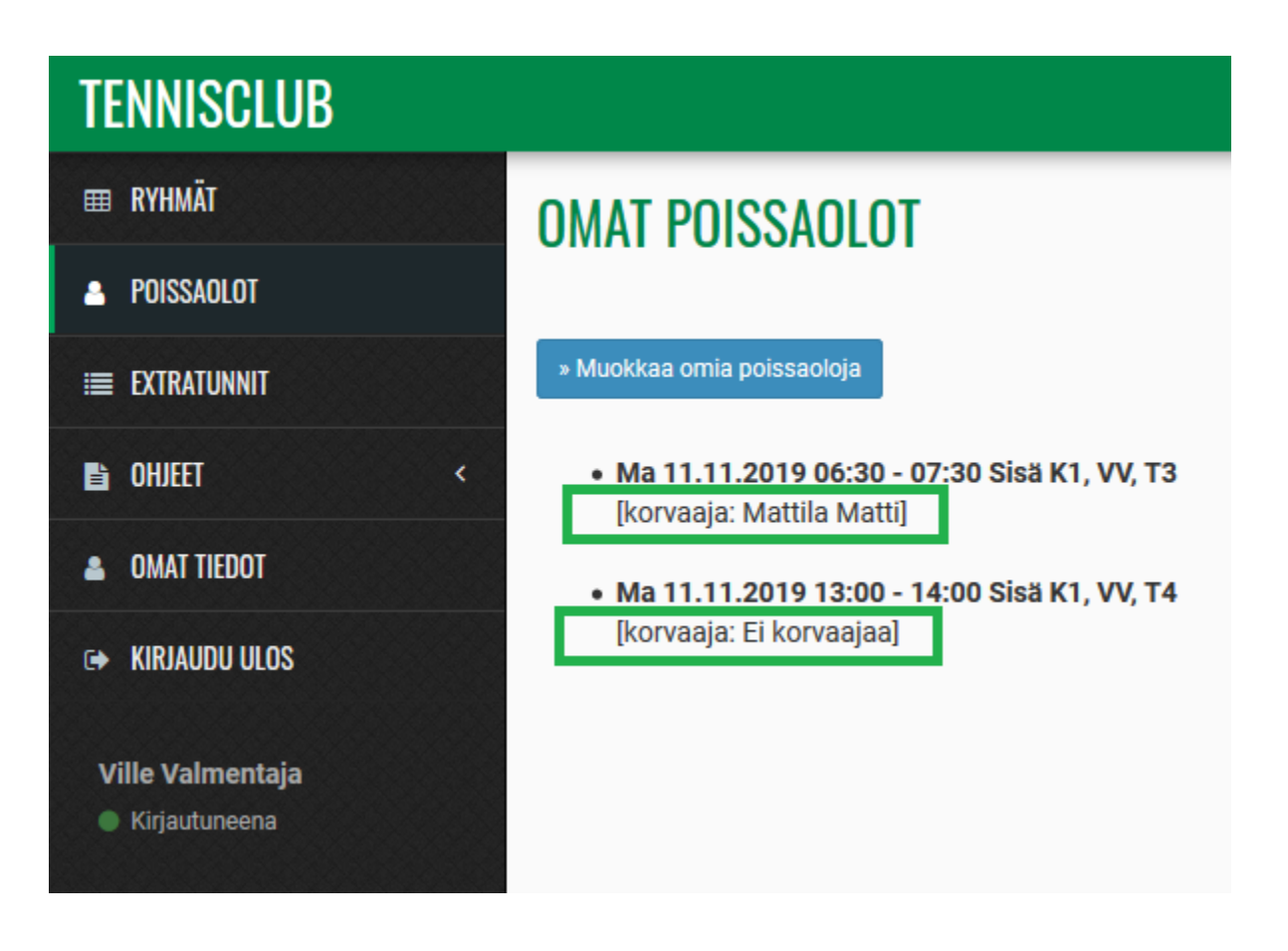

### Omat poissaolot / Muokkaa

- Tällä voit päiväkohtaisesti merkitä itsesi poissaolevaksi
- \*\* tarkoittaa, että toinen valmentaja on jo varannut tämän extratunnikseen (jolloin et voi kumota poissaolomerkintää)

| TENNISCLUB                        |                                       |
|-----------------------------------|---------------------------------------|
| III RYHMÄT                        | OMAT POISSAOLOT / MUOKKAA             |
| A POISSAOLOT                      | PVM                                   |
| ≣ EXTRATUNNIT                     | 19.11.2019 tiistai 🗸                  |
| 🗈 ohjeet 🛛 <                      | Merkitse poissaolot                   |
|                                   | Ti 07:00 - 08:00 Sisä K1, VV, T3      |
|                                   | ** Ti 17:00 - 18:00 Kupla Te2, VV, T3 |
| 🗭 KIRJAUDU ULOS                   | ** Korvaaja: Valmentaja Veera         |
| Ville Valmentaja<br>Kirjautuneena | Tallenna poissaolot                   |

### Extratunnit

- Listaus extratunneista (joissa toimit ryhmän varsinaisen valmentajan sijaisena)
- Extratunti tarkoittaa käytännössä, että toinen valmentaja on ensin merkinnyt itsensä poissaolevaksi ja sen jälkeen olet itse varannut sen extratunniksesi
- Peruuta-painikkeella voit perua extratuntivarauksesi

<

# TENNISCLUB

- **RYHMÄT**
- POISSAOLOT
- **Ⅲ** EXTRATUNNIT
- 🖹 OHJEET
- OMAT TIEDOT
- ➡ KIRJAUDU ULOS

Ville Valmentaja

Kirjautuneena

# **EXTRATUNNIT**

» Varaa extratunteja

# **OMAT EXTRATUNTIVARAUKSET**

# TULEVAT

 Su 24.11.2019 08:00 - 09:00 Sisä K1, VE, T2 peruuta Teppo3 T.

MENNEET Ei menneitä extratunteja

### Varaa extratunteja

- Viikko-valinnan ja Varaa-painikkeen kautta varataan extratunteja
- Valittavissa tunnit, jotka muut valmentajat ovat merkinneet poissaoloiksi ja joissa ei ole vielä sijaista

# TENNISCLUB

#### ⊞ RYHMÄT

- POISSAOLOT
- **Ⅲ** EXTRATUNNIT
- B OHJEET
- OMAT TIEDOT
- KIRJAUDU ULOS

Ville Valmentaja

Kirjautuneena

# VARAA EXTRATUNTEJA

#### VALITSE VIIKKO:

Huom. Alla olevassa valikossa valittavissa vain ne viikot, joilla on varattavissasi olevia extratunteja.

Viikko 46 (11.11. - 17.11.2019)

### VALITSE EXTRATUNTI: VIIKKO 46 (12.11. - 18.11.2019)

• Su 17.11.2019 08:00 - 09:00 Sisä K1, VE, T2 varaa *Teppo3 T.* 

### Jos valmentajana monessa seurassa

| TENNISCLUB                                            |                                      |  |  |  |
|-------------------------------------------------------|--------------------------------------|--|--|--|
| III RYHMÄT                                            | VAIHDA SEURA/VALMENTAJA              |  |  |  |
| POISSAOLOT                                            | SEURA/VALMENTAJA *                   |  |  |  |
| ≣ EXTRATUNNIT                                         | TennisClub / Björn Becker 🗸          |  |  |  |
| 🗈 ohjeet 🗸 <                                          | Valitse<br>MyTestClub / Björn Becker |  |  |  |
| 🚨 OMAT TIEDOT                                         | TennisClub / Björn Becker            |  |  |  |
| ≓ VAIHDA SEURA/VALMENTAJA                             |                                      |  |  |  |
| 🗭 KIRJAUDU ULOS                                       |                                      |  |  |  |
| <b>Björn Becker</b> <ul> <li>Kirjautuneena</li> </ul> |                                      |  |  |  |

## Android App asennus

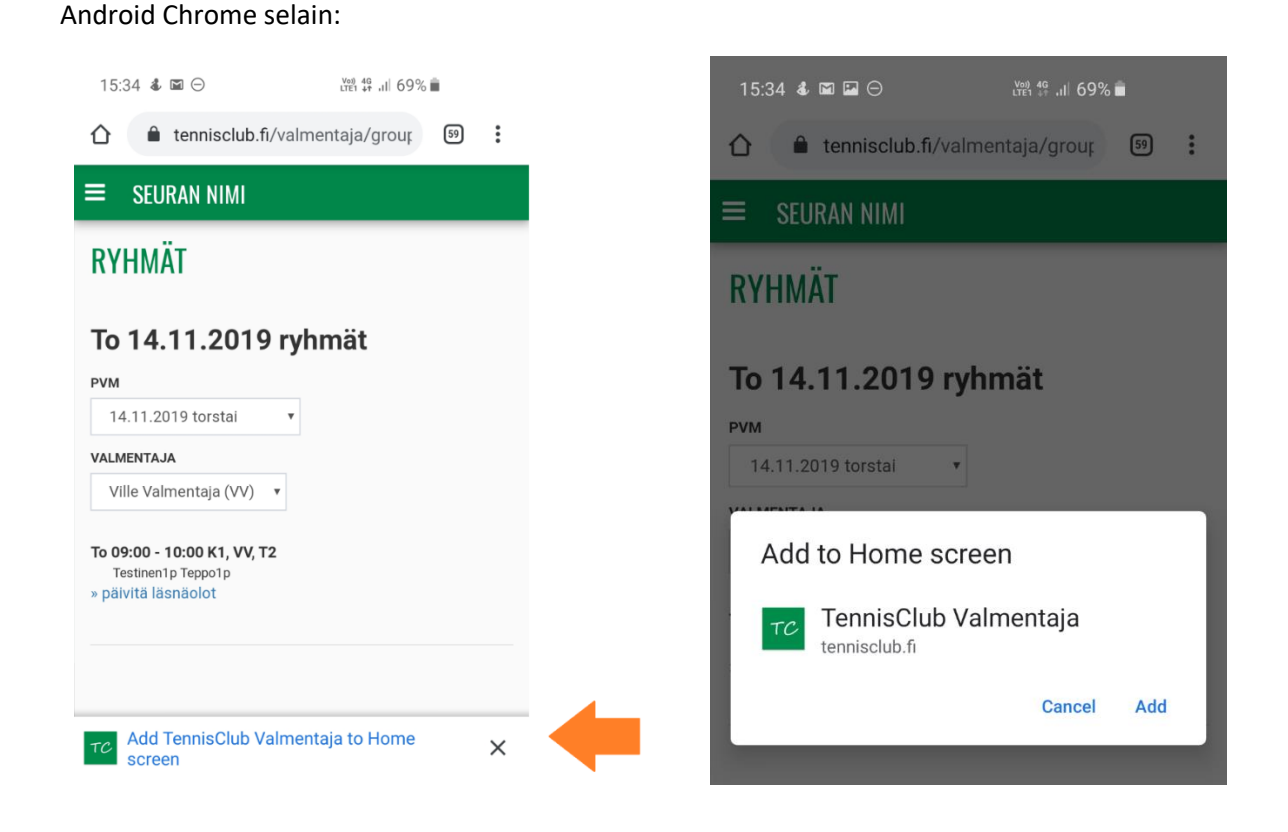

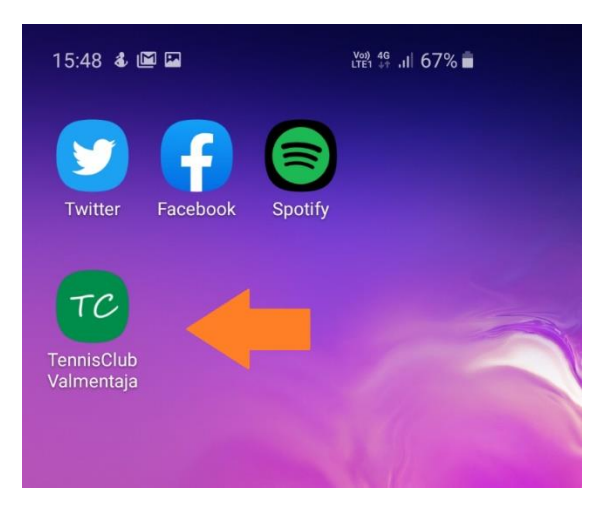

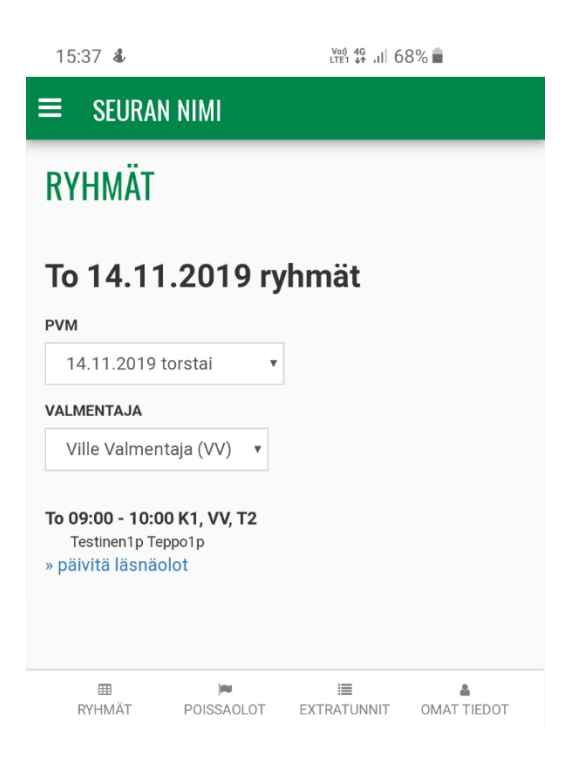

### iPhone App asennus

- 1. Avaa nettiselaimella osoite: https://tennisclub.fi/valmentaja/
- 2. Klikkaa Jaa/Share kuvaketta
- 3. Valitse "Add to Home Screen"

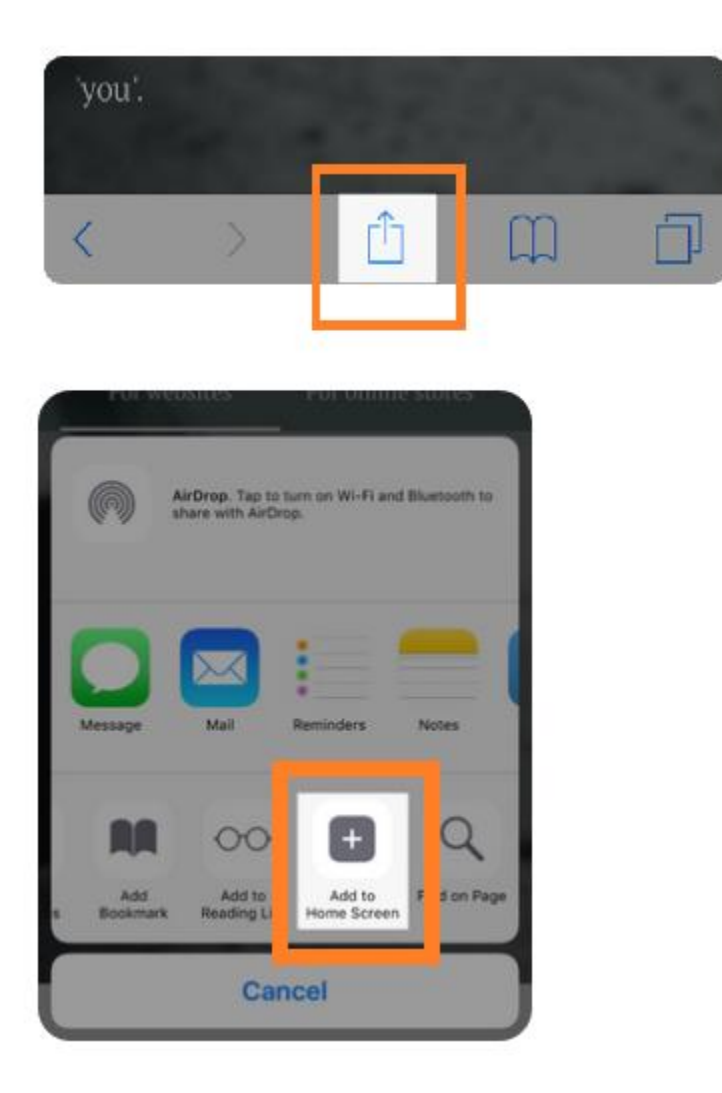